## **Measure Status Page**

To find a measure's status page, enter the measure number in the search box at capitol.hawaii.gov or click the hyperlinked measure number in a report. See the next page for descriptions of the features noted below with circled letters.

|                      |                                                                                                    |                                                              |                                                   | →)Log In   🖉 R                                              | Log In   🖉 Register |  |
|----------------------|----------------------------------------------------------------------------------------------------|--------------------------------------------------------------|---------------------------------------------------|-------------------------------------------------------------|---------------------|--|
|                      | <b>awaiʻi State Legislatu</b><br>ʻAhaʻölelo Mokuʻäina 'O Hawai'i                                                                                                    | Ce Sele                                                      | ct Search Type 🕈                                  |                                                             | ۹                   |  |
| LEGISLATURE          |                                                                                                    | PARTICIPATE -                                                | LAWS & RES                                        | SEARCH - H                                                  | ELP & INFO 🝷        |  |
| HB1448 H             | HD2 🔀 🔂 🕄                                                                                                    | B Submit                                                     | Testimony                                         | All Versions of this Mea                                    | sure                |  |
| Measure Title:       | RELATING TO ASTHMA.                                                                                                    |                                                              | HB144                                             | 18_HD1                                                      | 2                   |  |
| Report Title:        | DOE; Public Schools; Asthmo                                                                                                    | ; Bronchodilators; Emergency I                               | Use C HB144                                       | 18_HD2                                                      | 2                   |  |
| Description:         | Authorizes the department of education to stock bronchodilators for<br>emergency use during respiratory distress and authorize department<br>employees to volunteer to administer bronchodilators. Effective<br>6/30/3000. (HD2)                 |                                                              |                                                   | Committee Reports                                           |                     |  |
| Companion:           | SB1443                                                                                                    |                                                              | nbi44                                             | 0_HD2_H3CK720_                                              |                     |  |
| Package:             | None                                                                                                    |                                                              |                                                   | Testimony                                                   |                     |  |
| Current<br>Referral: | EDN, HLT, FIN                                                                                                    |                                                              | HB144<br>HB144                                    | 8_TESTIMONY_EDN_02-02-<br>8_HD1_TESTIMONY_HLT_02            | -23_<br>E-15-23_    |  |
| Introducer(s):       | SAIKI, AMATO, BELATTI, CHUN, COCHRAN, GANADEN, GARRETT,<br>HASHIMOTO, ILAGAN, KAHALOA, KAPELA, KILA, KITAGAWA, KOBAYASHI,<br>LAMOSAO, LOWEN, MARTEN, MATAYOSHI, MIZUNO, MORIKAWA,<br>NAKASHIMA, NISHIMOTO, ONISHI, PERRUSO, POEPOE, TARNAS, TODD |                                                              |                                                   | Hearing Notices<br>2/02/23 2:00P<br>309 VIA VIDEOCONFERENCE |                     |  |
|                      |                                                                                                    |                                                              | ніт                                               | 2/15/23 9:30A<br>329 VIA VIDEOCONFERENCE                    | Agenda<br>Yau Tube  |  |
| Sort by Date         | Status Text                                                                                                    |                                                              |                                                   |                                                             |                     |  |
| 1/25/2023            | H Introduced and Pass First                                                                                                    | Reading.                                                     |                                                   |                                                             |                     |  |
| 1/30/2023            | H Referred to EDN, HLT, FIN, re                                                                                                    | eferral sheet 3                                              |                                                   |                                                             |                     |  |
| 1/31/2023            | H H House conference room 309 VIA VIDEOCONFERENCE.                                                                                                    |                                                              |                                                   |                                                             |                     |  |
|                      | The committee on EDN red<br>WITH AMENDMENTS. The vo                                                                                                    | commend that the measure be<br>otes were as follows: 9 Ayes: | PASSED,                                           |                                                             |                     |  |
| LEGISLATURE          | EXECUT                                                                                                    | IVE I                                                        | REFERENCE                                         | CONTACT                                                     |                     |  |
| House                | Governor                                                                                                    | Josh Green                                                   | egislative Reference Burea                        | u Hawai'i State C                                           | apitol              |  |
| Senate               | Lt. Govern                                                                                                    | nor Sylvia Luke                                              | Public Access Room                                | 415 South Bere<br>Honolulu, HI 96                           | tania St.<br>813    |  |
| House Jobs           |                                                                                                    |                                                              | Hawai'i Directory State, Cou<br>Federal Officials | nty, and<br>Contact Us                                      |                     |  |
| Sendle Jobs          | Hawai'i Si                                                                                                    | tate Judiciary                                               |                                                   |                                                             |                     |  |
| OFFICES              | USJEG                                                                                                    |                                                              |                                                   |                                                             | s                   |  |
| Hawai'i State Ethic  | s Commission U.S. Rep J                                                                                                    | ill Tokuda                                                   | C&C of Honolulu                                   | Ólelo Commu                                                 | nity Television     |  |
|                      |                                                                                                    |                                                              |                                                   |                                                             |                     |  |

http://lrb.hawaii.gov/par

## **Measure Status Page**

Measure status pages offer access to up-to-date and relevant information.

See the circled letters on the preceding page to read more about the corresponding features here.

A <u>Most Current Version of Measure:</u> Click on the bill number at the top left of the page and you'll be able to read the current version of the bill. It will appear in a web-based format. Click on the Adobe Acrobat symbol next to it for the downloadable .pdf version. (While the content is identical, the .pdf version will show you the printed measure's page and line numbers, which is helpful when following the discussion at committee hearings or discussing the legislation with others.)

## <u>Submit Testimony</u>

Β

D

F

A shortcut to submit testimony appears on each bill's status page. Create an account to be able to submit testimony. Please note that you are only able to submit testimony if the bill is scheduled for a hearing and while the committee is accepting testimony.

Measure Title/Report Title/Description/etc.: This top section shows the measure title, report title (keywords), and description (which changes as the bill changes). While it may note a companion bill (an identically introduced bill in the other chamber at the start of session), there may be identical bills that are not listed. If the bill is part of a legislative package, it will be noted here. (Other bills in the package can be found on the "Reports and Lists" page.) The bill's current referral reflects its most recent referral in the chamber the bill is currently in. The legislator(s) who introduced the measure are listed: the first name is considered the author of the bill, other names listed alphabetically in capital letters are primary introducers, and names listed alphabetically in upper and lower case letters are co-sponsors. If the bill has been enacted, the act number will be listed here with a hyperlink to the governor's message and the signed or stamped enacted legislation.

Committee Reports: Easy links to Committee Reports are listed chronologically, from oldest to most recent. Committee reports can be helpful in summarizing changes made to the measure from one version to the next. On occasion, more detailed discussion of the measure and additional considerations are noted.

## <u>Testimony</u>

Easy links to the written testimony received at each hearing. Each link opens a searchable .pdf file (use control+f on your keyboard to search for words). Reviewing previously submitted testimony can be helpful in preparing your own, or understanding previous areas of discussion.

Hearing Notices: Lists all hearing notices for the measure. Click on "Agenda" to see the hearing notice. Click on the YouTube logo to view the proceedings – in real time or recordings.

Status Text: This is a timeline listing all the activity for a measure. Everything that happens to the bill or resolution will be posted here. (An "S" nexts to the date indicates a Senate action; an "H" indicates a House action.) You can click on "Sort by Date" and reverse the order of events, so you can decide if you want to view most recent action or first, or the reverse. You may need to click on the heading twice, to see the sort.

Links: At at the bottom of the website you'll find helpful links. Take a moment to see what's there. (A quick way to get to the Public Access Room webpage!)

All Versions of this Measure: Links to current and previous versions of the bill are listed.